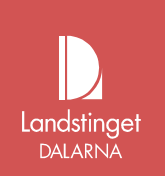

## e-Tjänstekort Kommunanvändare certifikat

Detta dokument vänder sig till dig som är kortansvarig inom kommunen och är kontakten till kommunens användare.

Har certifikatet på kortet gåt ut/spärrats eller behöver bytas av någon anledning

Gör så här:

## Till självadministrationen

- Stäng ner alla internetfönster först. 1. Sätt i kortet i kortläsaren, kontrollera så att ikonen för Net-iD snurrar, D.
- Gå till länken från mailet, https://cve.trust.telia.com/ccu (Internet)

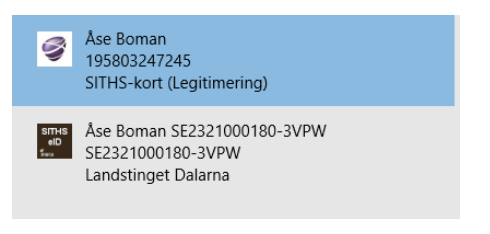

- Tryck 'OK' för certifikatet, utfärdat av "Telia Card Identifier". Använd alltid Telias certifikat när du går in i självbetjänings portalen
- Ange PIN-koden, i kuvertet, som står för Legitimering/Autenticering/Identifiering.
- •

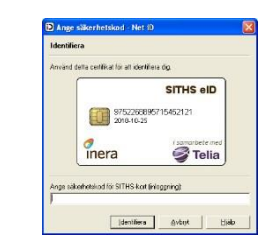

 Du är nu inloggad i HCC-guiden och kan hämta nytt HCC, hantera befintliga eller ta bort spärrade certifikat. Den svarta pricken skall vara i den åtgärd du vill göra

Upprättat av: Boman Åse /Central förvaltning Administrativ enhet /Falun

e-Tjänstekort

| 🝠 Telia | Välkommen till HCC-guiden                                                                                                    |
|---------|----------------------------------------------------------------------------------------------------|
|         | Den här guiden hjälper dig att hämta nya och hantera befintliga HCC. Välj hjälp för<br>mer information. Låt ditt kort sitta kvar i kortläsaren under hela tiden du är<br>inloggad. |
|         | Vill du hämta ett nytt HCC, välj "Hämta nytt HCC".                                                                                                    |
|         | Vill du hantera dina HCC (spärra eller hämta ett befintligt HCC till ditt kort), välj<br>"Hantera befintliga HCC".                                                                 |
|         | För att avsluta guiden, klicka på "Logga ut".                                                                                                    |
|         | Hämta nytt HCC                                                                                                    |
|         | Hantera befintliga HCC                                                                                                    |
|         | Ta bort utgångna/spärrade HCC                                                                                                    |
|         | Gör ditt val och klicka på "Nästa" för att starta guiden.                                                                                                    |
|         |                                                                                                    |

## Ta bort spärrat certifikat

- Välj 'Ta bort utgångna/spärrade HCC'
- Bocka i alla certifikat som visas
- Följ alla anvisningarna för att ta bort certifikaten.
- Gå in igen på 'Ta bort utgångna/spärrade HCC' och kontrollera om några certifikat visas. Finns certifikat kvar upprepa borttagningen till dess att inga certifikat visas som utgångna/spärrade.

## Hämta nytt certifikat

- Välj "Hämta nytt HCC", tryck 'Nästa'.
- Kontrollera så att uppgifterna stämmer och tryck 'Nästa'.
- För att hämta de två certifikaten ange PIN-koden som står för Underskrift/Signering/Oavvislighet.

| uiden hämta nytt HCC    | the second second second second second second second second second second second second second second second s |
|-------------------------|----------------------------------------------------------------------------------------------------|
| Stag 2 av 2. Hietning   | av HCC                                                                                                    |
| Hentar och indallerar H | CC for undersich                                                                                               |
| Häntar och indallerar H | 0C for legtmeng                                                                                                |
|                         |                                                                                                    |
|                         |                                                                                                    |
|                         |                                                                                                    |
| Signerig av tonagari    |                                                                                                    |
|                         | D Oppma Net ID                                                                                                 |
|                         | Ange sakehetskod for SITHS kart (undeskolit)                                                                   |
|                         |                                                                                                    |
|                         |                                                                                                    |
|                         | QK grand Halo                                                                                                  |
|                         |                                                                                                    |
|                         | Hab Finished Mitra-For Advid                                                                                   |

- Kvittera kort
- Får du inte upp kvittensrutan, gå till punkt 8.
- Du måste kvittera kortet för att certifikaten ska bli giltiga.
- Kontrollera att kvittensen stämmer och tryck 'Signera'.
- Ange PIN-koden som står för Underskrift/Signering/Oavvilighet och tryck 'Signera'.
- Tryck 'Slutför' och logga sedan ut från sidan.
- Kontrollera att certifikaten är ok via länken <u>http://test.siths.se/</u>. Två blå och två rosa certifikat ska visas. Testa legitimering och underskrift.
- <u>KLART</u>: Hämtningen av de två SITHS-certifikaten till kortet är nu slutförd och du kan börja använda kortet för att logga in i system som du har behörighet till och som kräver kortinloggning.